## Logging on for the First Time

- 1) On the first logon screen:
  - a) Type your company and user IDs into the text boxes provided.
  - b) Click on the *Continue* button.
- 2) On the next logon screen:
  - a) Type the Reset Password found in your Welcome email.
  - b) Click the *Logon* button.
- 3) The Secure Sign-On Setup screen will appear. This is where you will choose a security image that you will select as part of your logon process whenever you access Powerpay Web.
  - a) **OPTIONAL:** If you wish, you can choose to see images from just one category by clicking the downward arrow for the *Image Category* drop-down menu.
  - b) **OPTIONAL:** You can see more pages of images by clicking the **More Images...** button as many times as you'd like.
  - c) When you've found an image you like, click on it and click the **Save** button.
- 4) The Secure Sign-On Setup Data Saved screen will appear. Click the **Continue** button.
- 5) The Ceridian Powerpay Legal Acceptance screen will appear next. Click the "I accept the terms of the license agreement" radio button and then click the **Proceed** button.
- 6) Finally, the User Password Change screen will appear. This is where you will choose your own password to replace the temporary Reset Password you were given.
  - a) Type your new password into the *New User Password* and *Confirm New User Password* textboxes, and click the **Save** button.
  - b) The User Password Change Data Saved screen will appear. On this screen, you can click the Continue button to access Powerpay Web or the Log Off button to end this session.